# Ny ADOBE licens för Acrobat Pro tillgänglig för all JU-personal

Jönköping University har nyligen tecknat ett nytt 3-årigt avtal för programvaror från Adobe. Detta innebär att all personal med anställning får tillgång till Adobe Acrobat Pro (för redigering / skapande av PDF:filer).

I samband med aktivering av det nya avtalet har många användare nyligen fått ett utskick från avsändaren Adobe <*notifications@adobe.com>* och titeln: *"Get started with Acrobat Pro -Faculty/Staff"* 

### Vad behöver jag göra nu?

Du som redan har programvaror från Adobe installerat på din dator behöver <u>inte</u> göra någonting i det här läget då nuvarande installationer/licenser av Adobe Acrobat m.fl. programvaror kommer att fortsätta att fungera.

## Jag har inte Adobe Acrobat idag och önskar installera det på min dator?

#### Metod #1 – gäller endast JU-dator)

För att förenkla installationen har JU tagit fram ett färdigt installationspaket som du kommer åt via Software Center på din dator – START >> Software Center > Adobe Acrobat Pro

#### OBS! Du kan i vissa fall behöva köra installationen 2 gånger för att få det att fungera

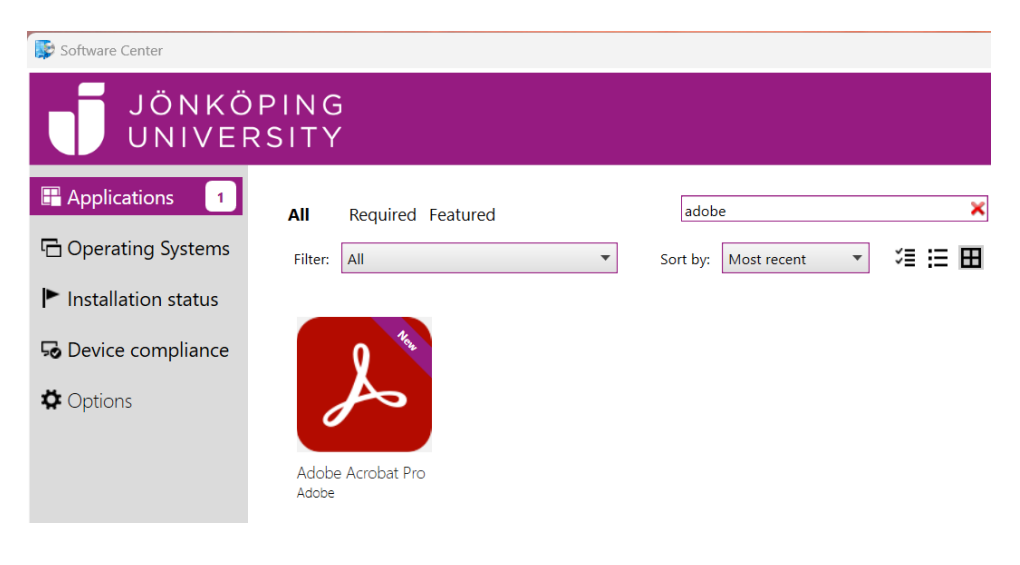

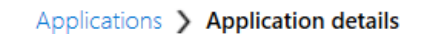

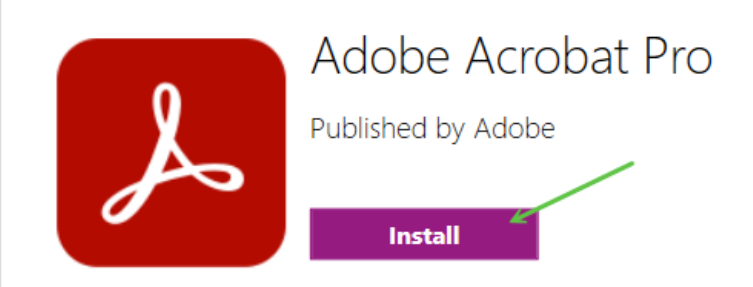

#### Metod #2 - gäller endast Privat dator)

Om du använder Adobe-programvaror på flera datorer så kan det vara bra att vet att du endast kan använda din Adobelicens på en enhet i taget, men ditt konto kan vara inloggad på upp till två (2) enheter.

För att installera Acrobat Pro på en privatägd dator, följ anvisningen i mailet för att ladda ner programvaran. Du kan även använda länken nedan för att komma till nedladdningssidan: <u>https://helpx.adobe.com/se/acrobat/kb/acrobat-dc-downloads.html#installationinstructions</u>

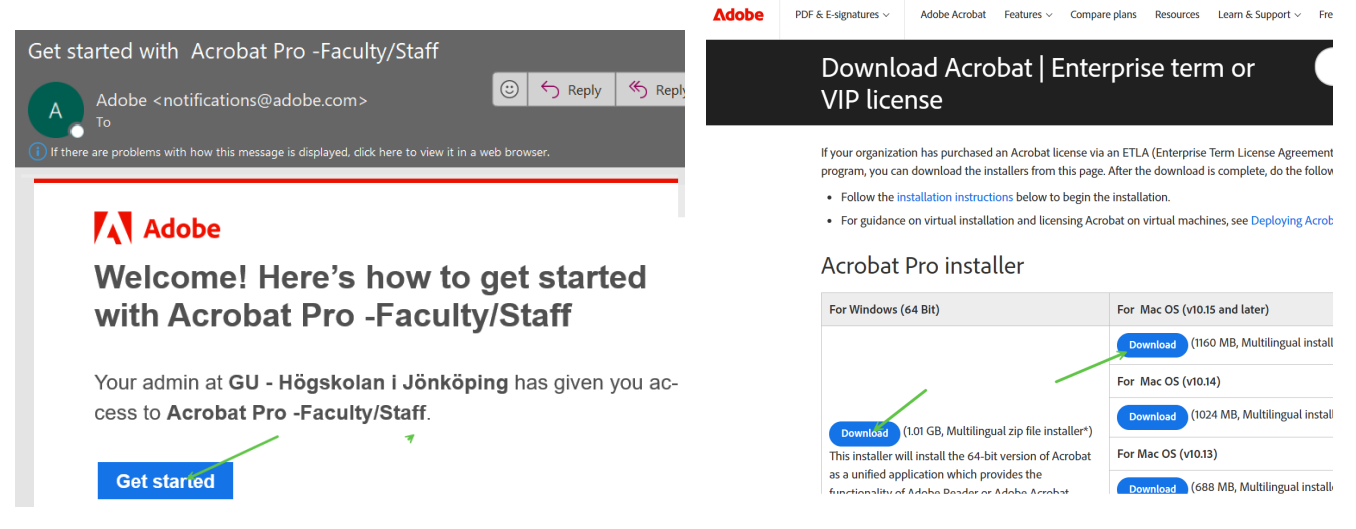

På Windows-dator behöver du packa upp ZIP-filen på datorn först (högerklicka och välj "Extract All..."). På Mac-dator så dubbelklickar du bara på .DMG-filen.

Slutligen kör du installationen genom att dubbelklicka på setup.exe och följer anvisningarna.

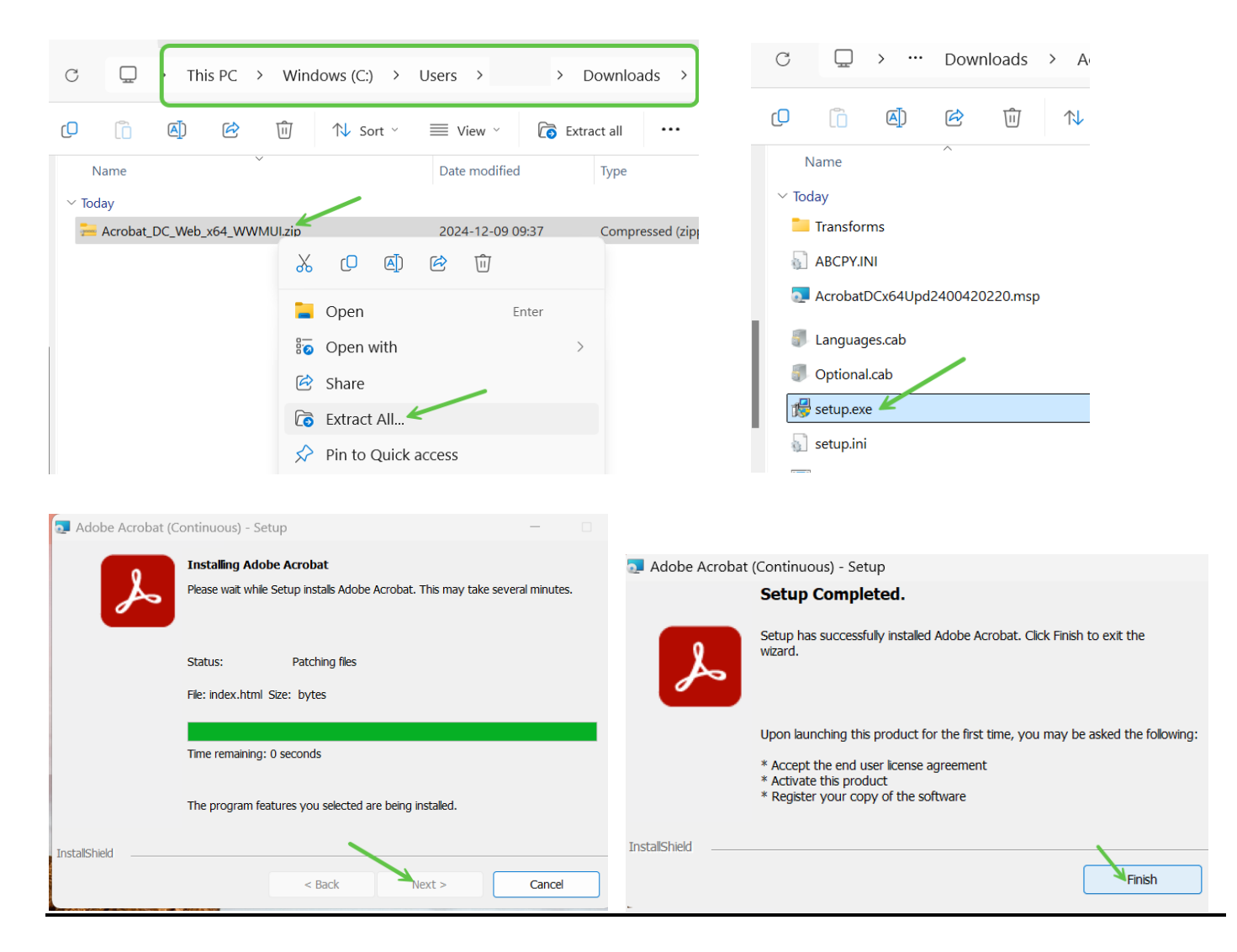